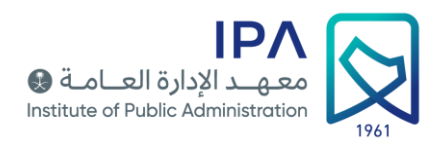

## خدمة رقمية لاستقبال طلبات الباحثين للبيانات المفتوحة

دليل المستخدم

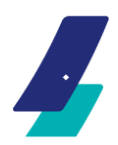

www.ipa.edu.sa 👔 🎔 🞯 🕇 in

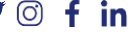

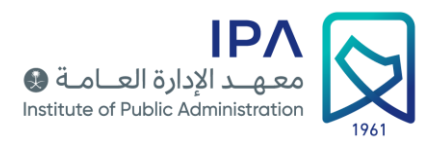

## المحتويات

| ٢ | تعريف بالخدمة                          |
|---|----------------------------------------|
| ٢ | رابط الوصول للخدمة                     |
| ٣ | نموذج طلب بيانات مفتوحة من قبل الجهات  |
| ٤ | نموذج طلب بيانات مفتوحة من قبل الأفراد |

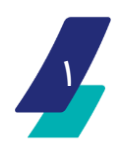

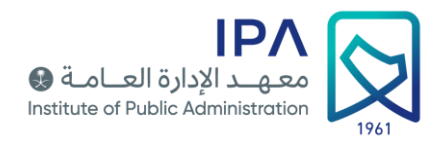

- تقدم هذه الخدمة: خدمة طلبات الباحثين للبيانات المفتوحة سواءً للأفراد أو الجهات.
  - 🖌 🛛 يمكن الوصول إلى رابط هذه الخدمة عن طريق الضغط على الرابط التالي:

<u>https://www.ipa.edu.sa/ar/services/#/helpdesk</u> رابط الخدمة

أو عن طريق الدخول إلى الصفحة الرئيسية لموقع معهد الإدارة العامة (<u>https://ipa.edu.sa</u>) ، ومن ثم الضغط على (**خدمة** العملاء) <u>التواجدة آخر الصفحة الرئيسية</u> كما هو مبين في هذا الشكل:

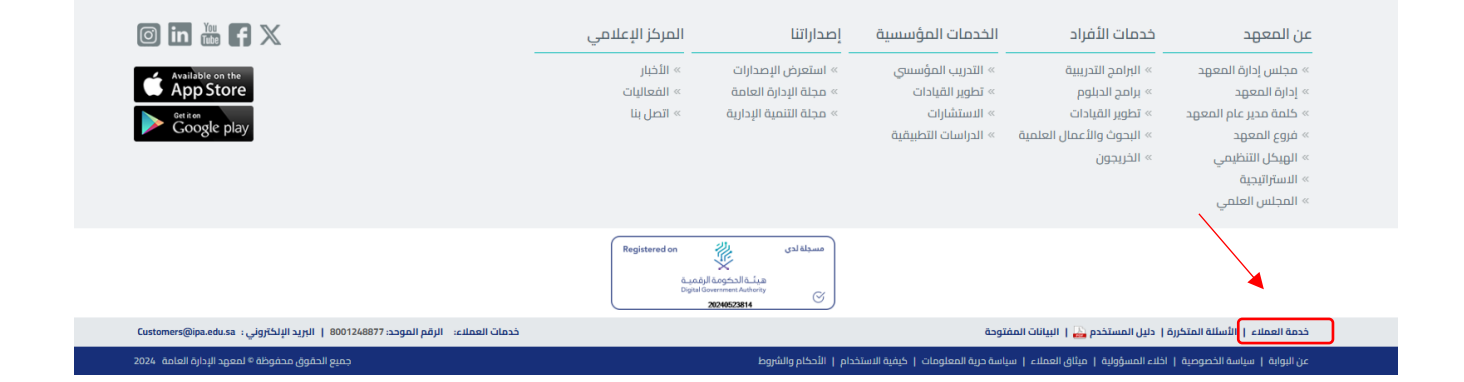

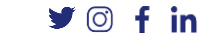

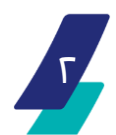

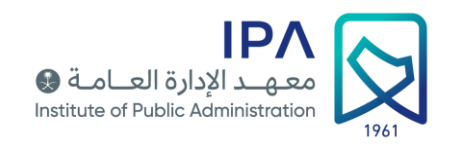

## **أولاً**: إذا كان مقدم الطلب من قبل **الجهات** ، يتم تعبئة الموذج باتباع الخطوات التالية:

| English   الخدمات الإنكترونية   اتصل بنا   م                                       |                                                                           |
|------------------------------------------------------------------------------------|---------------------------------------------------------------------------|
| عن المعهد   خدمات الأفراد   الخدمات المؤسسية   إصداراتنا   المركز الإعلامي         | Institute of Public Administration                                        |
| ی » خدمة العملاء                                                                   | » معهد الإدارة العامة » خدمات المعهد » الدعم الفرّ                        |
|                                                                                    | خدمة العملاء                                                              |
| مقدم الطلب<br>حمات                                                                 | ۱ - اختیار مقدم الطلب : <b>الجهات</b>                                     |
| نوع الددمة<br>فدمات مكتب إدارة الليانات - جهات<br>فدمات مكتب إدارة الليانات - جهات | ۳- اختیار نوع الخدمة : خدمات مکتب إدارة البیانات - جهات                   |
| نوع الخدمة الفرعي<br>طلب بيانات مقاومة                                             | ۲- اختیار نوع الخدمة : <b>طلب بیانات مفتوحة</b>                           |
| رقم الهوية                                                                         |                                                                           |
| الاسم                                                                              | ٤- تعبئة كافة بيانات مقدم الطلب                                           |
| الجوال                                                                             |                                                                           |
| البريد الالكتروني                                                                  | •                                                                         |
| تأخيد البريد الالختروني                                                            | ٥- تعبئة ماهي البيانات الفتوحة التي يرغب بها مقدم                         |
| الوصف                                                                              | الطلب .                                                                   |
| لەلت بردەچرىزىت<br>مەرىكى                                                          | ٦- الضغط على إرسال بعد التأشير على خانة التحقق (أنا<br>لست برنامج روبورت) |
| إرسال                                                                              |                                                                           |

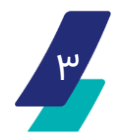

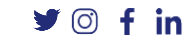

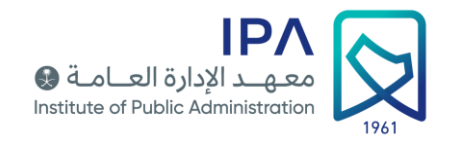

**ثانياً**: إذا كان مقدم الطلب من قبل **الأفراد** ، يمّ تعبئة الموذج باتباع الخطوات التالية:

| مات الإلكترونية   اتصل بنا   English   الخدمات الإلكترونية |                                                                            |                                                                                                |
|------------------------------------------------------------|----------------------------------------------------------------------------|------------------------------------------------------------------------------------------------|
| مستخدم جديد                                                | عن المعهد   خدمات الافراد   الخدمات المؤسسية   إصداراتنا   المركز الإعلامي | Institute of Public Administration                                                             |
|                                                            | نفتي » خدمة العملاء                                                        | » معهد الإدارة العامة » خدمات المعهد » الدعم ال                                                |
|                                                            |                                                                            | خدمة العملاء                                                                                   |
| ~ <b>~</b>                                                 | مقم الدلك<br>♦ أمتراد                                                      | <ul> <li>اختيار مقدم الطلب : الأفراد</li> </ul>                                                |
| · ✓                                                        |                                                                            | <ul> <li>۲- اختیار نوع الخدمة : خدمات مكتب إدارة البیانات</li> </ul>                           |
| · ✓                                                        | ار وی اندمه انفرعی<br>● طلب بانات مشوحه                                    | <ul> <li>٣- اختيار نوع الخدمة : طلب بيانات مفتوحة</li> </ul>                                   |
|                                                            | رمم الورية                                                                 |                                                                                                |
|                                                            | الاسم                                                                      | ٤- تعبئة كافة بيانات مقدم الطلب                                                                |
|                                                            | ا الجوال                                                                   |                                                                                                |
| Ē                                                          | تاريخ الميلاد                                                              |                                                                                                |
|                                                            | البريد الانكاروني                                                          |                                                                                                |
|                                                            | ا تاخيد البريد الالكتروني                                                  | <ul> <li>تعبئة ماهي البيانات الفتوحة التي يرغب بها مقدم</li> <li>الطلب</li> </ul>              |
|                                                            | الومف                                                                      |                                                                                                |
| 8                                                          | لالت والع رويو رويو                                                        | <ul> <li>٦- الضغط على إرسال بعد التأشير على خانة التحقق (أنا<br/>لست برنامج روبورت)</li> </ul> |
|                                                            | إرسال                                                                      |                                                                                                |

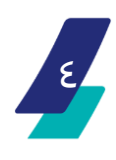

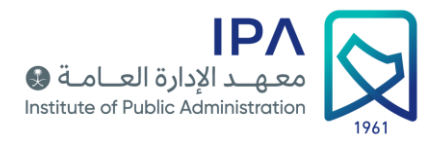

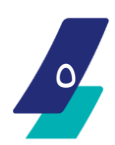

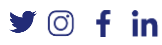